## ★エクセルファイルに必要事項を入力し顔写真のデータを取り込んでください

### 【エクセルファイルを最初に開く際】

\*下図の様なセキュリテイリスク表示が出た場合は、以下の通り対応してください。

| 自動保存 • 12 🖫 🖉 🗸 🤜                                                                                                    | 知事選)政見放送申込書·候補                                                                                                    | 諸経歴書 入力ひな型(20  | 24改訂版).xlsm ⑦ ラベルなし・          | この PC に保存                               | 済み 〜 🛛 🔎                                                                  | )検索                                                          |
|----------------------------------------------------------------------------------------------------|----------------------------------------------------------------------------------------------------|----------------|-------------------------------|-----------------------------------------|---------------------------------------------------------------------------|--------------------------------------------------------------|
| ファイル <b>ホーム</b> 挿入 ページ レイアウト                                                                                                    | 数式 データ 校閲                                                                                                    | 表示  自動化  開     | 発 ヘルプ                         |                                         |                                                                           |                                                              |
| MS Pゴシック<br>BD(けけ)<br>・ ジ<br>クリップボード 5<br>アオント                                                                                           | $ \begin{array}{c c} 11 & A^{*} & A^{*} \\ \hline \\ A & A^{*} & T^{*} \\ \hline \\ T \\ \hline \\ T \\ \hline \\ \end{array} $ | 三              | -75全体を表示する 標準<br>に合して中央揃え ~ 6 | •<br>• 500 -300                         | 条件付きテープ       書式 ~ 書式                                                     | いたして セルの<br>設定 × スタイル ×<br>タイル                               |
| セキュリティリスク このファイルのソースが信頼でき                                                                                                    | きないため、Microsoft によりマクロ                                                                                                    | の実行がブロックされました。 | 詳細を表示                         |                                         |                                                                           |                                                              |
| D15 $\cdot$ : $\times \checkmark f_x$                                                                                                    |                                                                                                    |                |                               |                                         |                                                                           |                                                              |
| A<br>1 記入用シー                                                                                                    | B<br>−ト 黄色のセル                                                                                                    | 。<br>にご記入くださ   | D<br>L                        | E                                       | F G                                                                       | Н                                                            |
| 2<br>3<br>選挙区<br>4<br>5 ふりかな<br>6 候補者届出政党の名称<br>7                                                                                        |                                                                                                    |                |                               | 【備<br>■経<br>1、選<br>マ<br>2、何             | 考】<br>歴書<br>選挙区欄は「CC<br>「る場所に提出<br>案補者届出政党<br>た、名称の字                      | の県第の区」と<br>」あるいはアッラ<br>党の名称欄には<br>「数が二十字をこ                   |
| 8       9     ふりかな       10     仮補者名       11     通称を使用する場合は通称を記入してください。       12     通称の使用は選挙長の認定が必要です。       13     14       14     性別 |                                                                                                    | <u>故生</u>      | 名<br>                         | す<br>3、日<br>4、年<br>5、主<br>()<br>か<br>() | 「る。<br>【名欄には、当<br>E齢欄には、選<br>E要な経歴欄(<br>かな表記)欄(<br>かなで記入する<br>株) (一財) (一: | i該選挙長の認<br>選挙の期日によい<br>こは、五十字以<br>こは、漢字、数5<br>う。<br>社)などの省略言 |
| 15 フルタワンで選択してくたさい                                                                                                    |                                                                                                    |                |                               | 6. #                                    | らて名は、経歴                                                                   | 放送を実施する                                                      |

① 一旦ファイルを閉じ、アイコンを右クリック ② 「全般」最下部にあるセキュリティの して「プロパティ」を表示させる

| 2024)       | 開<(O)                      |   |
|-------------|----------------------------|---|
| 選_候社        | 新規(N)                      |   |
| 経歴書<br>カびなみ | 印刷(P)                      |   |
|             | 分類して保護する                   |   |
| -           | OneDrive に移動(M)            |   |
|             | 7-Zip                      | > |
|             | CRC SHA                    | > |
|             | Microsoft Defender でスキャンする |   |
|             | プログラムから開く(H)               | > |
|             | 以前のバージョンの復元(V)             |   |
|             | 送る(N)                      | > |
|             | 切り取り(T)                    |   |
|             | ⊐ピ–(C)                     |   |
|             | ショートカットの作成(S)              |   |
|             | 削除(D)                      |   |
|             | 名前の変更(M)                   |   |
|             | プロパティ(R)                   |   |

「許可する」に図チェックを入れ OK を押す

| ×                        | 衆院選 候補者経歴書 入力                                                                        | )ひな型_0918版.         |
|--------------------------|--------------------------------------------------------------------------------------|---------------------|
| ファイルの種類                  | Microsoft Excel マクロ有効ワー                                                              | クシート (.xlsm)        |
| プログラム:                   | Excel                                                                                | 変更(C)               |
| 場所:                      | C:¥Users¥0000408806¥Deskt                                                            | op¥新しいフォルタ          |
| サイズ:                     | 49.5 KB (50,719 パイト)                                                                 |                     |
| ディスク上<br>のサイズ:           | 52.0 KB (53,248 //ኅኑ)                                                                |                     |
| 作成日時:                    | 2024年9月19日、14:31:47                                                                  |                     |
| 更新日時:                    | 2024年9月18日、19:07:14                                                                  |                     |
| アクセス日時:                  | 2024年9月19日、14:41:19                                                                  |                     |
| 属性:                      | ]読み取り専用(R) 🗌 隠しファイル                                                                  | (H) 詳細設定            |
| セキュリティ: こ<br>禅<br>龍<br>フ | のファイルは他のコンピューターから取<br>引したものです。このコンピューターを得<br>隻するため、このファイルへのアクセス!<br>「ロックされる可能性があります。 | 2<br>↓<br>」<br>計可する |

③ 再度エクセルファイルを開き、入力を行う

\*下図のように「編集を有効にする」や「コンテンツの有効化」のメッセージバーが表示される場合は、 必ず最初にクリックしてください。

| 自    | 動保存 ● わ) 🖫 り -                                                                                                    | 知事選)政見放送申     | 込書·候補者経歴書   | 入力ひな型(2024 | 改訂版).xlsm - 保·· | ・ • この PC に保存済み | v ₽t                 | 续索            |
|------|----------------------------------------------------------------------------------------------------|---------------|-------------|------------|-----------------|-----------------|----------------------|---------------|
| ファイ  | イル ホーム 挿入 ページ レイアウト                                                                                                    | 数式 データ        | 校閲表示        | 自動化 開発     | ヘルプ             |                 | -                    | -             |
|      | 保護ビュー 注意インターネットから入手したファイ                                                                                                    | 「ルは、ウイルスに感染して | いる可能性があります。 | 、編集する必要がない | れば、保護ビューのままにし   | しておくことをお勧めします。  | 編集を有効にす              | -3(E)         |
| P    | アイル ホーム 1中人 ハーンレイアフ                                                                                                    |               |             | 日勤16 用光    |                 |                 |                      |               |
|      | セキュリティの警告 マクロが無効                                                                                                    | にされました。       | コンテンツの有     | 劝化         |                 |                 |                      |               |
|      | 15 - I × × &                                                                                                    |               |             |            |                 |                 |                      |               |
| 2    | A                                                                                                    | В             | С           |            | D               | E               | F G                  | н             |
| 1    | 記入用シ                                                                                                    | ート 黄色の        | セルにご記       | 入ください      | 0               |                 |                      |               |
| 2    | 138-144 ET                                                                                                    |               |             |            |                 | 【備考             | 1                    |               |
| 6 3  | 进争区                                                                                                    |               |             |            |                 | 1、選             | を書<br>挙区欄は「00」       | 県第〇区」と記       |
| 85   | ふりがな                                                                                                    |               |             |            |                 | する              | る場所に提出あ              | るいはアップロ       |
| 9 6  | 候補者届出政党の名称                                                                                                    |               |             |            |                 | 2、候             | 補者届出政党の<br>- 名称の字数1  | 名称欄には、        |
| 1 8  |                                                                                                    |               | 姑           |            | 名               | する              | 3.                   |               |
| 9    | ふりがな                                                                                                    | $\implies$    |             |            |                 | 3、氏             | 名欄には、当該う             | 選挙長の認定し       |
| 1 10 | 候補者名                                                                                                    | $\rightarrow$ |             |            |                 | 4、年             | 野園には、選手の             | 、五十字以内        |
| 1 11 | 通称を使用する場合は通称を記入してください。<br>通称の使用は弾薬長の認定が必要です。                                                                                                    |               |             |            |                 | (カ              | な表記)欄には              | 、漢字、数字、       |
| 1 13 | THE REPORT OF A LEVEL AND A DATA OF A LEVEL AND A DATA OF A DATA OF A DATA O |               |             |            |                 | かない             | よで記入する。<br>)(→財)(→社) | どの省戦主部        |
| 14   | 性別                                                                                                    | $\rightarrow$ |             |            |                 | (TA             |                      | ac of B adata |
| 15   | ブルダウンで灌根してください。                                                                                                    |               |             |            |                 | 1 A +-          | * >>> 40 m++*        | ¥+ +++ 7+     |

【エクセル経歴書の入力にあたって】

このエクセル経歴書のひな型ファイルにはシートが2枚ありますが、入力していただくのは 「記入用シート (要入力)」だけです。

下図を参照しながら、以下の手順で入力をお願いします。

- 「記入用シート」の黄色の欄に、候補者名など必要事項を入力してください。
   \*【備考】をよく読んで、記載された指示に従って記入してください。
   \*政党名は「候補者届出政党」のみプルダウン入力してください。それ以外の方は空欄となります。
   \*「記入用シート」に入力した内容は、「経歴書」の該当欄に反映されます。
- 2.「経歴」は50字以内で入力してください。セル内に入力後にエンターキーを押すと、合計文字数が 表示されるので参考にしてください。記入は全角文字で入力してください。
   \*数字やアルファベットも1文字ずつカウントします。括弧や句読点、中点は数に含みません。
   \*(株)(一財)(一社)などの省略表記をもって正式名称を読ませることは出来ません。
- 3. 「経歴(かな表記)」には、「経歴」に入力した内容をひらがなで入力してください。数字やアルファ ベットも読み方をひらがなで入力してください。
- 4.「顔写真取込」のボタンを押し、コンピュータ内から以下の規格に合う候補者顔写真のデータを取り 込んでください。

※ファイルの種類: JPEG あるいは PNG の画像ファイル
 ※画像サイズ:横 450pixel 以上×縦 600pixel 以上(横縦比=3:4 の一般的な履歴書用サイズ)

| 自動保存 ● 17) 🔓 🍤 🗸 🖓 👻 🗢 202                                             | 24)衆院選 候補者経歴書 入力                                  | ひな型_0918版.xlsm ⊘ ラベ                                           | ルなし • 最終更新日時: 昨日 19:07 ~           | R                    | 検索              |                                                                                           |   |
|------------------------------------------------------------------------|---------------------------------------------------|---------------------------------------------------------------|------------------------------------|----------------------|-----------------|-------------------------------------------------------------------------------------------|---|
| ファイル ホーム 挿入 ページ レイアウト                                                  | 数式 データ 校閲 表                                       | 〒 自動化 開発 へ                                                    | ルプ                                 |                      |                 |                                                                                           |   |
| 既定     ・       団 保持 の、終了 の「新規 に」オブション<br>シートビュー     標準                 | は<br>なページ ページ ユーザー設定<br>プレビューレイアウト のビュー<br>プックの表示 | <ul> <li>□ ルーラー ☑ 数式バー</li> <li>☑ 目盛線 ☑ 見出し<br/>表示</li> </ul> | ズーム 100% 選択範囲に合わせて<br>拡大/縮小<br>ズーム | 大日<br>新しいウイント<br>を開く | *ウ 整列 ウインI<br>国 | <ul> <li>□ 分割</li> <li><sup>kウ枠の</sup> 2表示しない</li> <li>定 → □ 再表示</li> <li>ウインド</li> </ul> |   |
| D45 • : $\times \checkmark f_x$                                        |                                                   |                                                               |                                    |                      |                 |                                                                                           |   |
| A                                                                      | в                                                 | c                                                             | D                                  | E                    | F               | G H                                                                                       | I |
| 33<br>34 提出日<br>35<br>36                                               |                                                   |                                                               | 年<br>月<br>日                        |                      |                 |                                                                                           |   |
| 37<br>放送事業者名<br>38<br>90                                               | $\rightarrow$                                     |                                                               |                                    |                      |                 |                                                                                           |   |
| 40                                                                     | 合計文字数                                             | 友                                                             | 0                                  |                      |                 |                                                                                           |   |
| 経歴(50字)<br>* 句読点、括弧は字数に含みません。<br>、・「」()<br>* 全角文字で入力してください<br>41<br>42 |                                                   |                                                               |                                    |                      |                 |                                                                                           |   |
| 経歴(かな表記)<br>*漢字だけでなくアルファベット、数字も<br>すべて読み方がわかるようにかなで表記<br>してください。       |                                                   |                                                               |                                    |                      |                 |                                                                                           |   |
| 43                                                                     |                                                   |                                                               |                                    |                      |                 |                                                                                           |   |
| 45<br>46<br>47<br>48<br><b>顏写真取込</b><br>顏写真求法                          |                                                   |                                                               |                                    |                      |                 |                                                                                           |   |

入力と写真取込が完了したら、エクセルファイルに名前を付けて保存してください。
 ファイル名は以下でお願いします。
 衆院選・山口○区)候補者経歴書\_\_△△△△(候補者名)\_××党(候補者届出政党のみ).xlsm

# ★入力したデータをアップロードする方法

事務局から届いたURLをクリックして開いてください。
 (https://boxul.nhk.or.jp/onetime/以下の文字は各人異なります)

| $\triangleright$                                | 宛先(T)                                         |                                                                                       |
|-------------------------------------------------|-----------------------------------------------|---------------------------------------------------------------------------------------|
| 送信<br>(S)                                       | CC(C)                                         |                                                                                       |
|                                                 | 件名(U)                                         | 令和6年度 経歴書提出用URL(NHK)                                                                  |
| 令和6年度<br>経歴書提出)<br><u>https://box</u><br>こちらのUf | 衆議院議員選挙<br>用<br>ul.nhk.or.jp/one<br>RL をクリックし | (〇〇県)<br>etime/u/a228aba8ee39440fa71caba682390f <b>242dc0occ</b><br>スてアップロードを行ってください。 |

 ファイルをドラックアンドドロップ」するもしくは、「デバイスを参照」を クリックしファイルを選択してください。

| NHK Box ワンタイムアップロード                                                                                                    | 1 7=17 <i>1</i>     |
|----------------------------------------------------------------------------------------------------|---------------------|
| <ul> <li>以下のいずれかの方法で、アップロードしてください。※IEは1ファイル最大4GBまで</li> <li>・ファイルを特内にドラッグ&amp;ドロップ (IEは非対応)</li> <li>・[デバイスを参照]をクリックしてファイルを選択</li> </ul> |                     |
| <b>フ</b> ァイルをドラッグアンドドロップ                                                                                                    |                     |
| デバイスを参照                                                                                                    |                     |
|                                                                                                    | アップロードをキャンセル アップロード |
| <ul> <li>メッセージ</li> </ul>                                                                                                    |                     |
| 令和5年废场五県和審選挙政見批送申込書、経歴書提出(NHK)                                                                                                    |                     |

③ ファイルを選択したら、「アップロード」ボタンを押してください。

| NHK Box ワンタイムアップロード                                                                                  | 印マニュアル          |
|----------------------------------------------------------------------------------------------------|-----------------|
| 以下のいずれかの方法で、アップロードしてください。 ※IEは1ファイル最大4GBまで<br>・ファイルを枠内にドラッグ&ドロップ(IEは非対応)<br>・『デバイスを参照]をクリックしてファイルを選択 |                 |
| ⊞ 埼玉県知事道)政見放送申込書・候補者経                                                                                | ×               |
|                                                                                                    |                 |
|                                                                                                    |                 |
| アップロ                                                                                                 | ードをキャンセル アップロード |
| メッセージ                                                                                                |                 |
| 和5年度埼玉県知事選挙政見放送申込書、經歴書提出(NHK)                                                                        |                 |
|                                                                                                    |                 |
| © NHK (Japan Broadcasting Corporation) All rights reserved                                           |                 |

④ 「アップロードが完了しました」という表示がでれば完了です。

| NHK Box ワンタイムアップロード                                     | 1 v=17/ |
|---------------------------------------------------------|---------|
|                                                         |         |
|                                                         |         |
|                                                         |         |
| アップロードが完了しました                                           |         |
|                                                         |         |
|                                                         |         |
| 軍策を禁止る                                                  |         |
|                                                         |         |
| WHK Uapan Broadcasting Corporation) All rights reserved |         |
|                                                         |         |

### ★顔写真のピクセルの確認方法

 写真データのアイコンを右クリックして 「ペイント」を開く

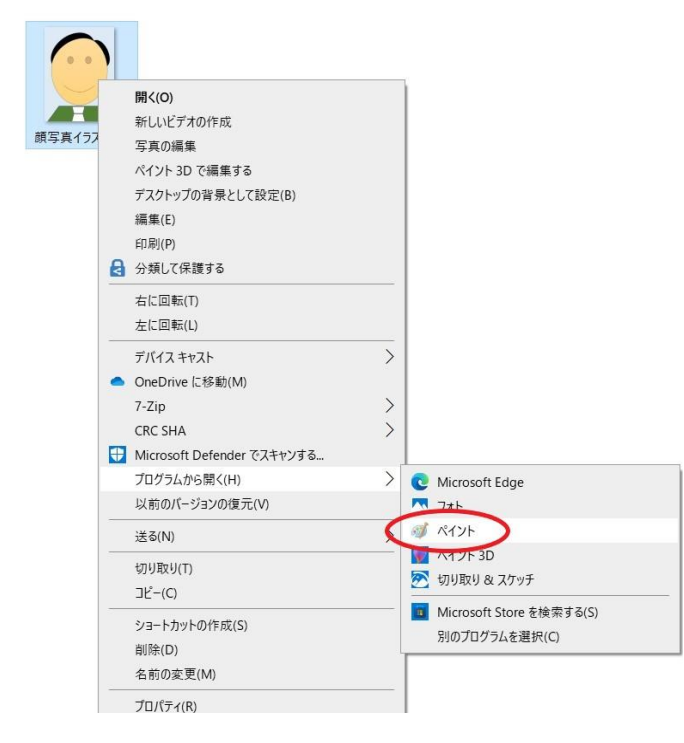

 「サイズ変更」をクリックし、「ピクセル」 を押すとサイズが表示されます。 横 450pixel 以上×縦 600pixel 以上の 数字であれば問題ありません。

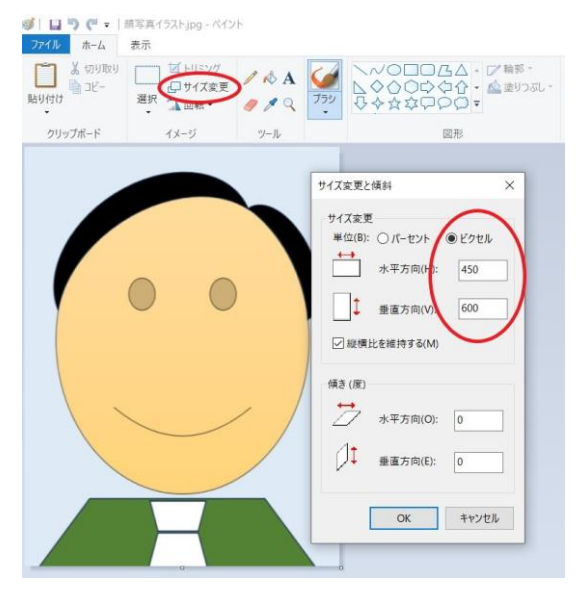

#### \*「ペイント3D」で開く場合

「キャンパス」をクリックすると、右側の欄に幅と高さの数字が表示されます。 幅 450pixel 以上×高さ縦 600pixel 以上であれば問題ありません。

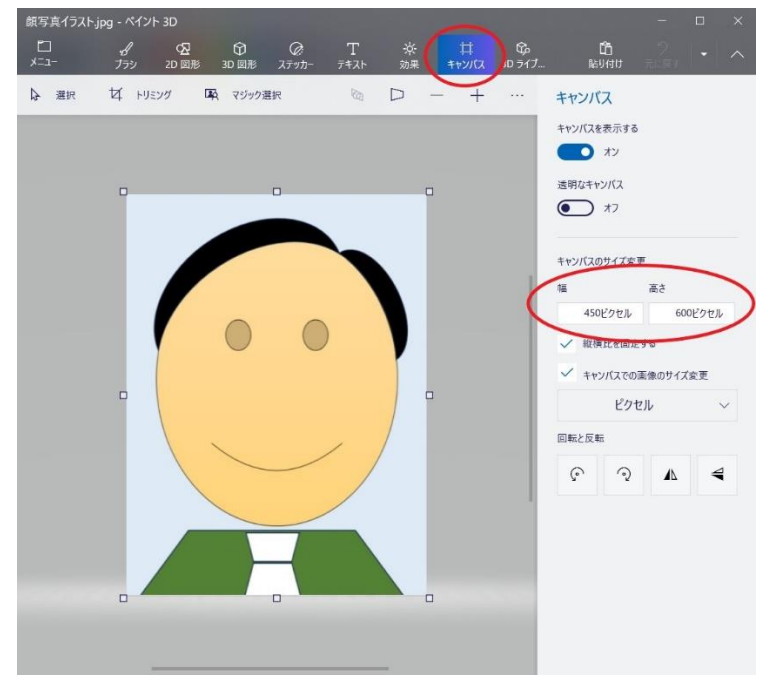